## **User Manual Document for CSC**

### 1. Process :

a. CSC portal would have two separate hyperlinks of NSDL e-Gov & UTIITSL. VLEs desirous of making an online new PAN and PAN change request application may select either of the links of its choice.

| C C A http://apna.csc.gov.un/ D + C A ChangeReq.jsp C TIN A                                                                                              | Welcome to the services po × (1) 12 12 12 |
|----------------------------------------------------------------------------------------------------|-------------------------------------------|
| File Edit View Favorites Tools Help                                                                                                    |                                           |
| 🙀 🛛 UAN Member Portal 🦞 MSN India - News, Cricket 👂 Suggested Sites 🔻 👸 Calif. manhunt enters 🔻 👸 Free Hotmail                                           |                                           |
|                                                                                                    |                                           |
| Home   About us   Newsletter   How to Register   Wallet Creation/TopUp   Service Password   IRCTC Registration                                           | Login   VLE Comer   Help Desk Support     |
| APNA CSC                                                                                                    | Digital India                             |
| G2C Services B2C Services Educational Services Health Financial Inclusion Other Services Tra                                                             | ining                                     |
| Home                                                                                                    |                                           |
| Totie                                                                                                    |                                           |
| L                                                                                                    |                                           |
|                                                                                                    | WE Login click here                       |
| Welcome to owning your own coaching center with CSC and Sarkari Pariksha<br>Smort/Welcome Click on Sarkari Pariksha and PXA CSC Parial and find ant more | Coconet                                   |
| UPCOMING EXAM SC Combine Higher Secondary (19-2): 25 Sep 2016   SSC Deh Palce Stab-respectar) 21 Jun 2016   SSC DQ, Ter-1: 06 Mar. 2                     | 0041                                      |
|                                                                                                    | Usemane :                                 |
| CSC VLEs can now open their own online coaching centers without any efforts.                                                                             |                                           |
| सीएससी वीएलई अब किसी भी प्रयास के बिना अपने स्वयं के ऑनलाइन कोचिंग सेंटर खोल सकते हैं ।                                                                  | Password :                                |
| Features / विशेषताएं                                                                                                    | Login                                     |
| <ul> <li>Your Own Website and mobile app</li></ul>                                                                                                    | Announcements                             |
| <ul> <li>Cal 011-141036474, 011-14966456 or email<br/>escentrargenetice genal.com, infogsaturarshipa com for any help in this.</li> </ul>                | DMPS – Top-Up your wallets in just Re 1   |
| Charges: Package Cost Rs 19651-tanes, you will get courses worth Rs 37500                                                                                | ×                                         |
| 😵 🏥 🙆 🖸 🔯 🔯 🔯 📓                                                                                                    | • 🛱 (≬ 10:37 AM<br>1/27/2016              |

b. On selecting NSDL e-Gov services, below options will get displayed:

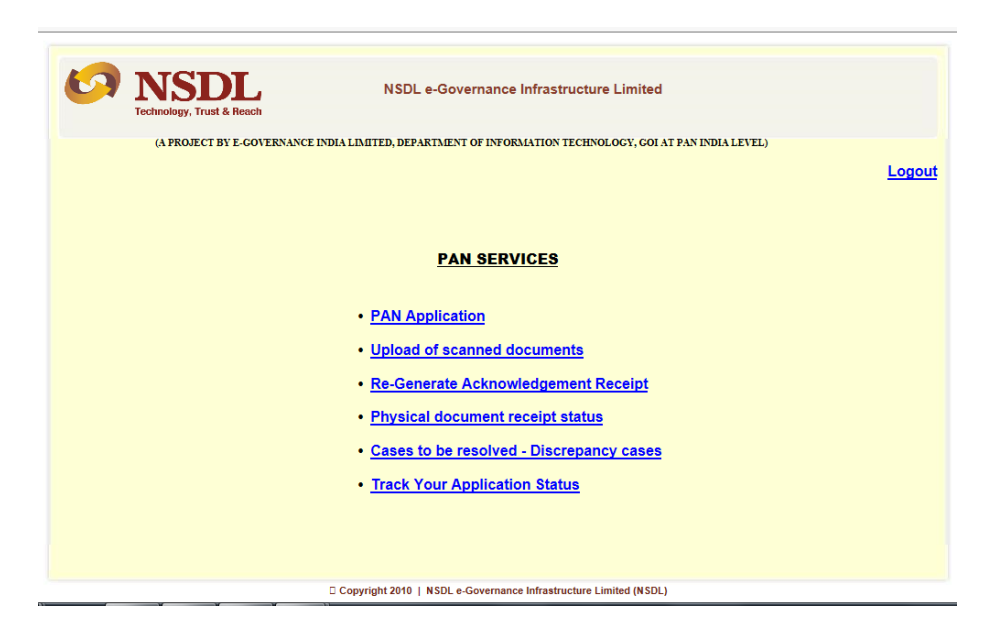

Page 1 of 11

## **User Manual Document for CSC**

### PAN application -

a. On selecting 'PAN application', below screen will get displayed to the user:

| Income Tax PAN Services Unit | HOME NSDL                                |
|------------------------------|------------------------------------------|
| Applicati                    | on for PAN through Online Services       |
| !                            | New PAN for Indian Citizens (Form 49A)   |
| !                            | New PAN for Foreign Citizens (Form 49AA) |
| <u>(</u>                     | Changes or Correction in PAN details     |
| ļ                            | Reprint of PAN card                      |
|                              |                                          |

- 1. 'Form 49A' to be used for new PAN application for Indian Citizen.
- 2. 'Form 49AA' to be used for new PAN application for Foreign Citizen.
- 3. 'Changes or Correction in PAN data' to be used to update details in existing PAN.
- 4. '**Re-print of PAN card**' to be used for print PAN card with existing details (no change in existing PAN details).
- b. On selecting any of the above form, below screen will get displayed to the user for 'Category selection'.

| Income Tax PAN Services Unit                                                                                                    | CON NSDL<br>Technology, Trust & Reach |
|----------------------------------------------------------------------------------------------------|---------------------------------------|
| Online Application for New P                                                                                                    | 'AN (Form 49A)                        |
| Category of Applicant<br>Individual<br>Firm<br>Body of Individuals<br>Find Undivided Family (HUF)<br>Association of Persons<br>Company<br>© company<br>© company<br>© company<br>Company<br>United Liability Partnership | AN Card                               |

c. In case of 49A, 49AA, the user has to select AO code as shown in below screen given by the applicant in the application form:

## **User Manual Document for CSC**

|                                             | Fields ma                          | Appl                    | F<br>ication for Allotme<br>Under Section 139.<br>are mandatory. | orm No. 49<br>ent of Perm<br>A of the Inc<br>To avoid mis | For Indian add                     | ress,           |  |
|---------------------------------------------|------------------------------------|-------------------------|------------------------------------------------------------------|-----------------------------------------------------------|------------------------------------|-----------------|--|
| *If you are a Defence Personnel sele        | ct the appropriate category        | Army O                  | Air Force O                                                      |                                                           | select non-                        |                 |  |
|                                             |                                    | For Non Internation     | tional Taxation AO                                               | details <u>Clin</u>                                       | · · · · · · · -                    |                 |  |
| * Area Code * A                             | АО Туре                            | * Range Code            | Taxation AU deta                                                 | * AO Numb                                                 | International I                    | axation         |  |
|                                             |                                    |                         |                                                                  |                                                           | A O list                           |                 |  |
| Sir,<br>I/We hereby request that a permaner | nt account number be allotted to   | o me/us.                |                                                                  |                                                           | AU list.                           |                 |  |
| I/We give below necessary particular        | rs:                                |                         |                                                                  |                                                           |                                    |                 |  |
| * 1. Full Name (Initials are not permitte   | d in first and last name. Applica  | ant's proof of identity | , proof of address a                                             | ind proof of                                              | Ear foreign add                    | Irocc           |  |
| Title Shri/Mr O Smt./Mrs. O                 | Kumari/Ms O M/s                    | Eiret Namo              |                                                                  |                                                           | FOI TOTEIgH aut                    | iress,          |  |
| Last Name/Surname                           |                                    | First Name              |                                                                  |                                                           | solact Internat                    | ernational      |  |
| * 2. Name you would like printed on t       | the card (Prefix like Shri, Smt, I | Kumari, Late, Dr, CA    | A, Ms, Mr, Mrs, M/s,                                             | W/s, Alias etc. a                                         |                                    |                 |  |
| 2                                           |                                    |                         |                                                                  |                                                           | Taxation AO lis                    | t               |  |
| * 4. Gender                                 | ly other name? Tes O No            |                         | Male O Fem                                                       | ale O                                                     |                                    |                 |  |
| * 5. Date of Birth/Incorporation/Agree      | ement/Partnership or Trust De      | eed/Formation of        | DD MM                                                            | YYYY                                                      |                                    |                 |  |
| Body of Individuals/Association of P        | ersons                             | when Des fee likes Ober |                                                                  | De CA Ma                                                  |                                    | (January)       |  |
| ast Name/Surname                            | nen should give father's name d    | First Name              | Smt, Kumari, Late,                                               | Dr, CA, Ms,                                               | wr, wrs, w/s, Alias etc. are not a | Aiddle Name     |  |
|                                             |                                    |                         |                                                                  |                                                           |                                    |                 |  |
| * 7. Address                                |                                    |                         |                                                                  |                                                           |                                    |                 |  |
| (R) Residential Address                     |                                    |                         |                                                                  | (U) UT                                                    | Address                            |                 |  |
| Elat/Door/Block No                          |                                    |                         |                                                                  | Flat/D                                                    | or/Block No                        |                 |  |
| Name of Premises/Building/Village           |                                    |                         |                                                                  | Name                                                      | of Premises/Building/Village       |                 |  |
| Road/Street/Lane/Post Office                |                                    |                         |                                                                  | Road/                                                     | Street/Lane/Post Office            |                 |  |
| Area/Locality/Taluka/Sub-Division           |                                    |                         |                                                                  | Area/L                                                    | ocality/Taluka/Sub-Division        |                 |  |
| Town/City/District                          |                                    |                         |                                                                  | Town/                                                     | City/District                      |                 |  |
| State/Union Territory                       | Please select                      | <b>~</b>                |                                                                  | State/                                                    | Jnion Territory                    | Please select - |  |
| Pin (Indicating PIN is mandatory)           |                                    |                         |                                                                  | Pin (In                                                   | dicating PIN is mandatory)         |                 |  |

- d. The user has to fill the online application as per details given in the application form submitted by applicant.
- e. For any error committed by the user (e.g. mandatory field left blank) while filling the online form, application will show the error description as shown in below screen shot in red color. The same needs to be rectified by the user and has to click the "**Submit**" button.

|                                                                      | Form No. /                                                   | 49A                                                                     |
|----------------------------------------------------------------------|--------------------------------------------------------------|-------------------------------------------------------------------------|
|                                                                      | Application for Allotment of Per                             | manent Account Number                                                   |
|                                                                      | Under Section 139A of the It                                 | ncome Tax Act, 1961                                                     |
| Fiel                                                                 | lds marked with " (asterisk) are mandatory.   To avoid n     | nistake(s), please refer guidelines and instructions                    |
| Please rectify the errors marked in red                              |                                                              |                                                                         |
| Please enter Area code                                               |                                                              |                                                                         |
| Please enter AO Type                                                 |                                                              |                                                                         |
| Please enter Range Code                                              |                                                              |                                                                         |
| *If you are a Defence Personnel select the appropriate categ         | jory Army 🔿 🛛 Air Force 🔾                                    |                                                                         |
| Other Individuals                                                    | Don't know AO details?                                       |                                                                         |
|                                                                      | For Non International Taxation AO details                    | <u>Click here</u>                                                       |
|                                                                      | For International Taxation AO details Click                  | here                                                                    |
| Area Code AO Type                                                    | * Range Code * AO Nun                                        | nber                                                                    |
|                                                                      |                                                              |                                                                         |
| Sir,                                                                 | attack to make                                               |                                                                         |
| I/We give below necessary particulars:                               | billed to me/us.                                             |                                                                         |
|                                                                      |                                                              |                                                                         |
| * 1. Full Name (Initials are not permitted in first and last name. A | Applicant's proof of identity, proof of address and proof of | of date of birth should contain the exact name mentioned in this field) |
| Please select Title                                                  |                                                              |                                                                         |
| Title Shri/Mr O Smt./Mrs. O Kumari/Ms O M/                           | s                                                            |                                                                         |
| Please enter Last Name/Surname                                       |                                                              |                                                                         |
| Last Name/Surname                                                    | First Name                                                   | Middle Name                                                             |
|                                                                      |                                                              |                                                                         |
| * 2. Name you would like printed on the card (Prefix like Shri,      | Smt, Kumari, Late, Dr, CA, Ms, Mr, Mrs, M/s, Alias etc       | are not allowed)                                                        |
| Please enter name to be printed on card                              |                                                              |                                                                         |
|                                                                      |                                                              |                                                                         |
| 3. Have you ever been known by any other name? Yes                   | No 🖲                                                         |                                                                         |
| Please mention your sex                                              |                                                              |                                                                         |
| * 4. Gender                                                          | Male O Female O                                              |                                                                         |
| Please enter Date of Birth                                           |                                                              |                                                                         |
| * 5. Date of Birth/Incorporation/Agreement/Partnership or Tr         | rust Deed/Formation of DD MM YYYY                            |                                                                         |
| Body of Individuals/Association of Persons                           | DD 🗸 MM 🗸                                                    |                                                                         |
| * 6. Father's Name (Even married women should give father's n        | ame only. Prefix like Shri, Smt, Kumari, Late, Dr, CA, M     | As, Mr, Mrs, M/s, Alias etc. are not allowed)                           |
| Please enter Last Name/Surname                                       |                                                              |                                                                         |
| Last Name/Surname                                                    | First Name                                                   | Middle Name                                                             |
|                                                                      |                                                              |                                                                         |
| * 7. Address                                                         |                                                              |                                                                         |
| (D) Desidential Address                                              | (0)                                                          | Office Address                                                          |

## **User Manual Document for CSC**

f. On successful submission of application form, **'Confirmation page**' will get displayed.

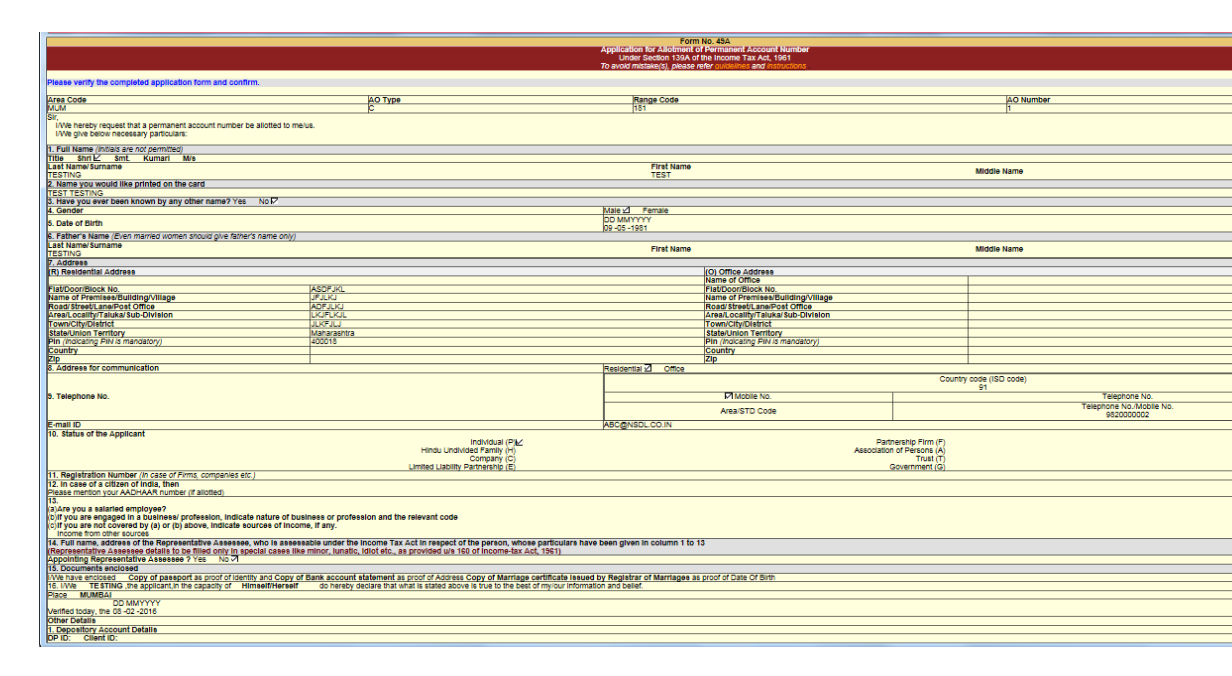

- g. On 'Confirmation page', user has to check all the details once again and if any error is observed (e.g. typo error) then user may change the detail by clicking '**EDIT**' button.
- h. On clicking '**Edit**' option, user will be re-directed to the application form where the user can make the changes and submit the application form and confirmation will get displayed again. On clicking '**Confirm**' button on confirmation page, user will be directed to transaction id page.
- i. The user has to note down the 12 digit '**Transaction number**' for future reference.

## **User Manual Document for CSC**

|                                                                                                    | Payment through VLE Wallet                                                                                                    |
|----------------------------------------------------------------------------------------------------|----------------------------------------------------------------------------------------------------|
| TRANSACTION NUMBER:                                                                                                    | 401000728284                                                                                                    |
| TRANSACTION TYPE:                                                                                                    | ONLINE-PAN-CORRECTION                                                                                                    |
| AMOUNT:<br>PAVMENT MODE.                                                                                                    | ₹ 10/.00<br>VI E WALLET                                                                                                    |
| TATMENT MODE.                                                                                                    | VLE WALLET                                                                                                    |
| Please note the unique 12-digit Transaction Number ment                                                                       | tioned above for your reference and for tracking the status of your application in case of loss of connectivity at any time fr                                                                                                    |
| this screen onwards.                                                                                                    |                                                                                                    |
| NOTE:                                                                                                    |                                                                                                    |
| <ul> <li>On agreeing to the contents of this page, the applicant</li> </ul>                                                   | t will be taken to the Citibank payment gateway web-site. Applicant will provide his credit card details there. NSDL resp                                                                                                    |
| the privacy and security of applicants, hence credit ca                                                                       | rd details are not collected at TIN web-site.                                                                                                    |
| <ul> <li>On successful credit card payment, an acknowledgme</li> </ul>                                                        | ent screen will be displayed by NSDL. This acknowledgment screen will contain a unique 15 digit acknowledgment num                                                                                                    |
| The applicant shall save and print this acknowledgme                                                                          | ent. Thereafter, affix photograph (in case of 'individual' applicants), sign and attach proof of identity and address and send                                                                                                    |
| same to NSDL.                                                                                                    |                                                                                                    |
| Allotment of PAN: Applications with payment three                                                                             | ough credit card will be forwarded to Income Tax Department for allotment of PAN without waiting for the suppor                                                                                                    |
| documents. If the application is in order PAN will be                                                                         | forwarded by email within five working days of the application.                                                                                                    |
|                                                                                                    |                                                                                                    |
| <ul> <li>Despatch of PAN card: PAN card will be despatched<br/>address along with duly signed acknowledgment). Pl.</li> </ul> | ed at the address for communication indicated in the application only on receipt of relevant documents (proof of identity<br>leave note that forwarding of supporting documents is mandatory. In case valid documents are not forwarded, DAN card |
| not be despatched and may also attract penal action by                                                                        | v the Income Tax Department.                                                                                                    |
| nor oc ocspatenco ano may also actaci penar action og                                                                         | , de meomo rar population.                                                                                                    |
| <ul> <li>Connectivity: If the applicant gets disconnected at an</li> </ul>                                                    | ny point (either at the Citibank payment gateway or the NSDL PAN application site) after transaction number is displa                                                                                                    |
| he can check status of his application by entering the t                                                                      | transaction number in the transaction status link provided on the Online PAN application page.                                                                                                    |
| · Refund: The fee charged is for processing of the app                                                                        | lication. Applications with payment through credit card are processed immediately and forwarded to Income Tax Departr                                                                                                    |
| and therefore, it is non-refundable and irreversible                                                                          |                                                                                                    |

j. On clicking 'Make Payment' option, user will be directed to e-Wallet payment screen.

| MON SERVICES CENTERS SCHEME<br>nt of Information Technology, Government of India |                                   |                             |  |
|----------------------------------------------------------------------------------|-----------------------------------|-----------------------------|--|
|                                                                                  |                                   |                             |  |
|                                                                                  | PAYMENT                           | DETAILS                     |  |
|                                                                                  | NSDL_PAN                          | mitem                       |  |
|                                                                                  | Amount(Rs.)                       | 107.00                      |  |
|                                                                                  | OMT ID                            |                             |  |
|                                                                                  | Wallet Password                   |                             |  |
|                                                                                  | I have read & acc                 | epted terms of use.         |  |
|                                                                                  | Pay N                             | low                         |  |
|                                                                                  | This powerest solution is accura- | using 138 bit CEL operation |  |

k. On successful payment, acknowledgement receipt in PDF will get displayed.

- l. User can save the acknowledgement receipt and print the acknowledgement receipt. On saving, the PDF file will get saved having acknowledgement number as the file name.
- m. User would be required to take a print out of the acknowledgement receipt, affix photo and get the acknowledgement receipt signed by the applicant and take supporting documents.

## **User Manual Document for CSC**

|                                                     | ACKNOWLEDGEN                  | IENT NUMBER: N- 881060127779322                                           | I                             |
|-----------------------------------------------------|-------------------------------|---------------------------------------------------------------------------|-------------------------------|
|                                                     | Citizen of India              | Y                                                                         |                               |
|                                                     | Category                      | Individual                                                                |                               |
| Affix recent                                        | Name                          | Shri LJFLJL JLJFLJ ASKLDFJLJ                                              | Affix recent                  |
| photograph<br>(3.5cm x 2.5cm)                       | Name to be<br>printed on card | LJFLJL JLJFLJ ASKLDFJLJ                                                   | photograph<br>(3.5cm x 2.5cm) |
|                                                     | Father's Name                 | Shri LJFLJLJ ASKLDJFLKJ                                                   |                               |
|                                                     | Date of Birth                 | 03-04-1980                                                                |                               |
| gnature/ Left Thumb<br>pression across this<br>hoto | Residential<br>Address        | LKDJLJ<br>LJLFJL<br>JLJFLJ<br>LJFLJ<br>LJFLJ - 400018<br>Maharashtra      |                               |
|                                                     | Office Address                | SALFJLKJL<br>JLJFLJ<br>LJLFJLJ<br>LJFLJL<br>JFLJL - 400018<br>Maharashtra |                               |
|                                                     | Address for<br>Communication  | RESIDENTIAL                                                               |                               |

If the applicant has given Aadhaar and provided application data is matching successfully with UID database, then below screen will be displayed for generating acknowledgment number.

| AMA for the device the device                                                                                                    |                                              |
|----------------------------------------------------------------------------------------------------|----------------------------------------------|
|                                                                                                    |                                              |
| Income Tax PAN Services Unit                                                                                                    | ข้อขันหนึ่งหนึ่งหนึ่งหนึ่งหนึ่งหนึ่งหนึ่งได้ |
| Online Application for Request of New PAN Card Or/ And Changes Or Correction in PAN Data Thank you for using PAN application services of NSDL e-Gov. Please <u>Click has</u> here for viewing your acknowledgement receipt. This acknowledgement receipt has been sent as an attachment to your email D. Kindly do the needful as per the instructions given inherein. |                                              |
| Copyright 2019   NOSL +-Governance Inflastivative Linded (NOSL)                                                                                                    |                                              |
|                                                                                                    |                                              |
|                                                                                                    |                                              |
|                                                                                                    |                                              |
| Morpho, BL, Bit, Installer, zg- WinkAR (evaluation copy)                                                                                                    | 5:35 PM                                      |
| 🕐 🖹 🦪 🥥 🎯 👽 🖸 🗭 🖂 🚚 🖼 🗢                                                                                                    | - 😼 🌜 🃅 5:35 PM                              |

## **User Manual Document for CSC**

If the applicant has given Aadhaar and provided application data is matching unsuccessfully with UID database, then below screen will be displayed for generating acknowledgment number. In that case, VLE's has to take other than Aadhaar proof from the application for processing the PAN application

| PAN Card Application - W                             | Vindows Internet Explorer                                                                                                    |                                                                                                    | and the second second                                                                                            | A. 78.           |
|------------------------------------------------------|----------------------------------------------------------------------------------------------------|----------------------------------------------------------------------------------------------------|----------------------------------------------------------------------------------------------------|------------------|
| Income Tax PAN<br>Online App                         | Services Unit<br>plication for Request of New PAI                                                                                                    | N Card Or/ And Changes Or                                                                                                    | Correction in PAN Data                                                                                           | DL<br>It & Reach |
| Thank you for using P                                | AN application services of NSDL e-C                                                                                                    | ŝov.                                                                                                    |                                                                                                    | -                |
| Please <u>Click here</u> fo<br>attachment to your em | r viewing your acknowledgement<br>nail ID. Kindly do the needful as per                                                                                                    | t receipt. This acknowledgen<br>the instructions given therein.                                                                  | nent receipt has been sent a                                                                                     | s an             |
| We are unable to su<br>following reasons –           | ccessfully authenticate your AADH                                                                                                    | AAR number with application                                                                                                    | form details. This could be d                                                                                    | ue to            |
| 1.<br>2.<br>3.<br>However, kindly note               | Application Full Name does not mat<br>Gender of applicant as per applicati<br>Date of birth/Year of birth as per<br>registered under AADHAAR.<br>that we would be re-authenticating | tch with the name registered un<br>ion does not match with the gen<br>application does not match v<br>your AADHAAR number during | ider AADHAAR.<br>Inder registered under AADHAAI<br>with the Date of birth/Year of<br>application form processing | ε<br>birth       |
|                                                      |                                                                                                    |                                                                                                    |                                                                                                    | _                |
|                                                      | D Copyright 2010   NSC                                                                                                    | DL e-Governance Infrastructure Limited (NSDL)                                                                                    |                                                                                                    |                  |
|                                                      |                                                                                                    |                                                                                                    |                                                                                                    |                  |
|                                                      |                                                                                                    |                                                                                                    |                                                                                                    |                  |

### **User Manual Document for CSC**

#### **Upload of Scanned Document**

- a. User will then scan and save these documents along with acknowledgement receipt with below scanning specifications :
- Resolution 200 DPI (Dot Per Inch)
- Type of scanning Color
- File format
   PDF/A
- **b.** The user is required to upload the scanned document using the tab available on main screen.

| Upload File |        |
|-------------|--------|
| File        | Browse |
| The.        | biowsc |
| File        | Browse |
|             |        |
| File:       | Browse |
|             |        |
| File:       | Browse |
|             |        |
| File:       | Browse |
|             |        |
| Upload File |        |
| BACK        |        |

c. User has to scan the above acknowledgement receipt, supporting documents and save as a single file with name as 881060127779322.pdf. The user can upload single file or multiple file (max 5) at a time. The error "Please upload standard format file "will be displayed if file uploaded is in wrong format.

| Browse |
|--------|
| Browse |
| Browse |
| Browse |
| Browse |
|        |
|        |

## **User Manual Document for CSC**

| Upload File |          |
|-------------|----------|
| Eila:       | Province |
| rite.       | blowse   |
| T21         | Pressure |
| rile.       | browse   |
| 7714        | 2        |
| File:       | Browse   |
| 774         | -        |
| File:       | Browse   |
|             |          |
| File:       | Browse   |
|             |          |
| Upload File |          |
| BACK        |          |
| DITOR       |          |

Please upload standard file

- d. After browsing required file/files, user needs to click the button '**Upload'**.
- e. User can upload single as well as multiple files (maximum five) again with same acknowledgement number.

#### **Re-Generate acknowledgement receipt**

In case, acknowledgement receipt could not be generated due to connectivity issue, internet problem etc, the user need not fill a new application again. In such case, through '**Re-generate acknowledgment receipt**' option, user can generate acknowledgement receipt by entering required details such as transaction number, applicant name, Date of birth.

| 1.00                                                                                                    | the Real Property lies and the second                |                                          |                             |                       |   |                             |  |  |
|----------------------------------------------------------------------------------------------------|------------------------------------------------------|------------------------------------------|-----------------------------|-----------------------|---|-----------------------------|--|--|
| ( <del>c</del> ))                                                                                                    | ) 😂 https://121.240.246.22/pan2/serviel 🔎 👻 Certific | ate er 🖒 🔀 ChangeReq.jsp                 | 🦪 TIN                       | Ø PANCARD Change Mode | × |                             |  |  |
| File Edit                                                                                                    | View Favorites Tools Help                            |                                          |                             |                       |   |                             |  |  |
| 👍 🛛 UA                                                                                                    | N Member Portal 🤸 MSN India - News, Cricket 🕨 Su     | ggested Sites 🔻 🧃 Officials: 1 killed du | r <b>in 🔻 </b> Free Hotmail |                       |   |                             |  |  |
| http://www.microsoft.com/isapi/redir.dll?                                                                                                    |                                                      |                                          |                             |                       |   |                             |  |  |
| Transaction Status for VLE                                                                                                    |                                                      |                                          |                             |                       |   |                             |  |  |
|                                                                                                    |                                                      |                                          |                             |                       |   |                             |  |  |
| O Transa                                                                                                    | action Number O Acknowledge Number                   |                                          |                             |                       |   |                             |  |  |
| (Transaction Number is the number displayed on the 'Payment through Credit Card / Debit Card / Net Banking' screens).                                            |                                                      |                                          |                             |                       |   |                             |  |  |
| Name                                                                                                    | Last Name/Surname                                    | First Name                               |                             | Middle Name           |   |                             |  |  |
| Date of B                                                                                                    | Birth/Incorporation/                                 |                                          |                             | <u> </u>              |   |                             |  |  |
| Agreeme<br>Trust Dee                                                                                                    | ent/Partnership or<br>ed/Formation of                |                                          |                             |                       |   |                             |  |  |
| Body of I                                                                                                    | Individuals/Association of Persons                   |                                          |                             |                       |   |                             |  |  |
|                                                                                                    |                                                      |                                          |                             |                       |   |                             |  |  |
| (All details should be as mentioned in the application form. Applicants other than 'Individual's should write their name in the field for Last NameSumame only). |                                                      |                                          |                             |                       |   |                             |  |  |
|                                                                                                    |                                                      |                                          | Show Status                 |                       |   |                             |  |  |
|                                                                                                    |                                                      |                                          |                             |                       |   |                             |  |  |
|                                                                                                    |                                                      |                                          |                             |                       |   |                             |  |  |
|                                                                                                    |                                                      |                                          |                             |                       |   |                             |  |  |
|                                                                                                    |                                                      |                                          |                             |                       |   |                             |  |  |
|                                                                                                    |                                                      |                                          |                             |                       |   |                             |  |  |
|                                                                                                    |                                                      |                                          |                             |                       |   |                             |  |  |
|                                                                                                    |                                                      |                                          |                             |                       |   |                             |  |  |
|                                                                                                    |                                                      |                                          |                             |                       |   |                             |  |  |
|                                                                                                    |                                                      |                                          |                             |                       |   |                             |  |  |
|                                                                                                    |                                                      |                                          |                             |                       |   |                             |  |  |
| <b>3</b>                                                                                                    | 📋 🥝 🖸 🔯                                              |                                          |                             |                       |   | ▲ 🙄 🌒 12:51 PM<br>1/27/2016 |  |  |

# **User Manual Document for CSC**

On clicking the link '**<u>Re-Generate acknowledgement receipt'</u>** below screen will get displayed through which VLE can re-generate acknowledgement receipt by entering details (Transaction number/Acknowledgment number, name, date of birth).

## Discrepancy Cases - To be resolved

- a. On this page, user can see those applications where NSDL e-Gov has observed and marked discrepancy while verification of documents and user is required to resolve those cases by providing proper documents. Once NSDL e-Gov resolves a case, the application will get removed from this screen.
- b. An e-mail will be sent to the applicant on their e-mail id mentioned in the application form and VLE for cases resolved and marked in discrepancy by NSDL e-Gov.

# Physical document receipt status

- a. On this screen, those acknowledgement numbers will get displayed for which scanned images have been uploaded but physical document has not been sent by VLE to NSDL e-Gov.
- b. Documents (in bulk) will be sent by VLE's to NSDL e-Gov office at Pune office. These acknowledgement numbers will get removed from the list displayed on 'Physical Document receipt status'. VLE needs to put a stamp as 'CSC' with csc user id mentioned in it on each physical application before sending it to NSDL e-Gov.

**During Pilot period**, CSC branches has to send Online application at below address :

NSDL e-Governance Infrastructure Limited 1st Floor, Times Tower, Kamala Mills Compound, Senapati Bapat Marg, Lower Parel.

Mumbai - 400 013

## **User Manual Document for CSC**

After Pilot period, CSC branches has to send Online application at below address :

Income Tax PAN Services Unit, NSDL e-Governance Infrastructure Limited, 5th Floor, Mantri Sterling, Plot No. 341, Survey No. 997/8, Model Colony, Near Deep Bungalow Chowk, Pune – 411 016.

## **Track your application status**

User can check the status of an application through this link.